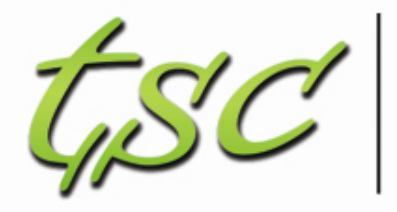

| Beratung | Projektmanagement | Softwareentwicklung

#### Composite Applications - wie fange ich an Beispiel 1

• Stand 15.03.2014

#### Beispiel 1: Diskussionen (IBM) Übersicht

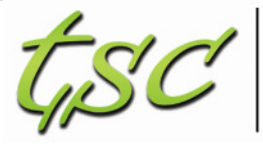

Beratung Projektmanagement Softwareentwicklung

- Komponente: Alle Dokumente einer Kategorie
  - Maske mit editierbarem Feld und Ansicht mit SingleCategorie auf das Feld
  - Aktion zum Verarbeiten der Eigenschaft "Kategorie"
- Komponente: Alle Dokumente
  - Ansicht mit exportierter Eigenschaft "Kategorie"
- Voraussetzungen:
  - Lotus Designer, Composite App Editor
  - Template Diskussionen

#### Beispiel 1: Diskussionen (IBM) Schaubild

| 20.02.2011 | Thema 11 (Administrator) |  |
|------------|--------------------------|--|
| 20.02.2011 | Thema 10 (Administrator) |  |
| 20.02.2011 | Thema 9 (Administrator)  |  |
| 20.02.2011 | Thema 8 (Administrator)  |  |
| 20.02.2011 | Thema 7 (Administrator)  |  |
| 20.02.2011 | Thema 6 (Administrator)  |  |
| 20.02.2011 | Thema 5 (Administrator)  |  |
| 20.02.2011 | Thema 4 (Administrator)  |  |
| 20.02.2011 | Thema 3 (Administrator)  |  |
| 20.02.2011 | Thema 2 (Administrator)  |  |
| 20.02.2011 | Thema 1 (Administrator)  |  |
|            |                          |  |
|            |                          |  |

Kategorie 4 .

Thema 10 (Administrator)

Thema 11 (Administrator)

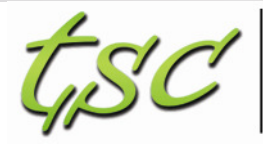

Beratung Projektmanagement Softwareentwicklung

#### Komponente 1

-Listet alle Dokumente -Sendet die Kategorie

#### Komponente 2

-Empfängt die Kategorie -Aktualisiert den embedded view und zeigt die Dokumente der entspr. Kategorie

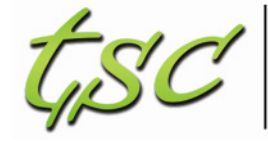

Beratung Projektmanagement Softwareentwicklung

Schritt 1: Datenbank und Dokumente

- Legen Sie eine neue Datenbank an •
  - Titel: "EC Diskussion"
  - Template: \ec\templates\discussion8.ntf
  - •

Dateiname: \ec\diskussion.nsf

| New Applica | tion                                                                                                    | 7 5      |
|-------------|----------------------------------------------------------------------------------------------------|----------|
| Specify N   | lew Application Name and Location                                                                                                    |          |
| Server      | Local                                                                                                    | • OK     |
| ]jile       | EC Dakussion                                                                                                    | Cancel   |
| Elenane     | ec'diskussion nsf                                                                                                    | <u> </u> |
|             | Encryption                                                                                                    |          |
|             | P Greate full text index for searching                                                                                                    | Adyanced |
| Specify 1   | emplate for New Application                                                                                                    |          |
| Server      | 1.cosi                                                                                                    | •        |
| Tenpijate   | Bank:     Bank: Composite Application-     Application Library (8)     Design Synopsis     Discussion - Notes & Web (8.5.2)     Doc Library - Notes & Web (8.5.2)     Doc Library - Notes & Web (8.5)     Lotus SmartSuite Library (8.5)     Monosoft Office Library (8.5)     Monosoft Office Library (8.5)     Notebook (8)     Personal Address Book |          |
| File game   | ec'templates'discussion3 ntf<br>                                                                                                    | jbout    |
|             | F Inhert future design changes                                                                                                    | 1        |

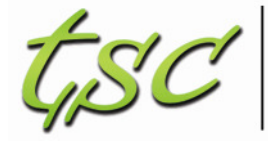

Beratung Projektmanagement Softwareentwicklung

Schritt 1: Datenbank und Dokumente

• Legen Sie einige Dokumente an in der Diskussions-DB

| Discussion          | New Main Topic New Response Chat with Author |
|---------------------|----------------------------------------------|
| EC Diskussion       | Topic                                        |
|                     | ▼ Kategorie 1                                |
| All Documents       | Thema 1 (Administrator)                      |
| By Author           | Thema 2 (Administrator)                      |
| By Alternate Name   | ▼ Kategorie 2                                |
| By Category         | Thema 3 (Administrator)                      |
| Author Profiles     | Thema 4 (Administrator)                      |
| My Favorites        | Thema 5 (Administrator)                      |
| My Interest Profile | ▼ Kategorie 3                                |
| My Author Profile   | Thema 6 (Administrator)                      |
|                     | Thema 7 (Administrator)                      |
|                     | Thema 8 (Administrator)                      |
|                     | Thema 9 (Administrator)                      |
|                     | ▼ Kategorie 4                                |
|                     | Thema 10 (Administrator)                     |
|                     | Thema 11 (Administrator)                     |

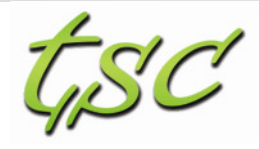

Beratung Projektmanagement Softwareentwicklung

# Beispiel 1: Diskussionen (IBM)

Schritt 2: Komponente 1

• Legen Sie eine neue Maske an

| New Form                                     |                                                      |
|----------------------------------------------|------------------------------------------------------|
| New Form<br>(i) Create a ne                  | w Form.                                              |
| <u>N</u> ame:<br>A <u>l</u> ias:<br>Comment: | C_DokumenteNachKategorie<br>C_DokumenteNachKategorie |
| <u>Application</u> :                         | EC Diskussion : ec\diskussion.nsf                    |
|                                              | OK Cancel                                            |

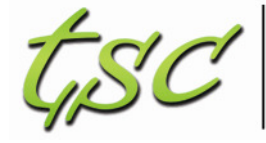

Beratung Projektmanagement Softwareentwicklung

Schritt 2: Komponente 1

• Fügen Sie ein Feld und eine Ansicht in der Maske hinzu

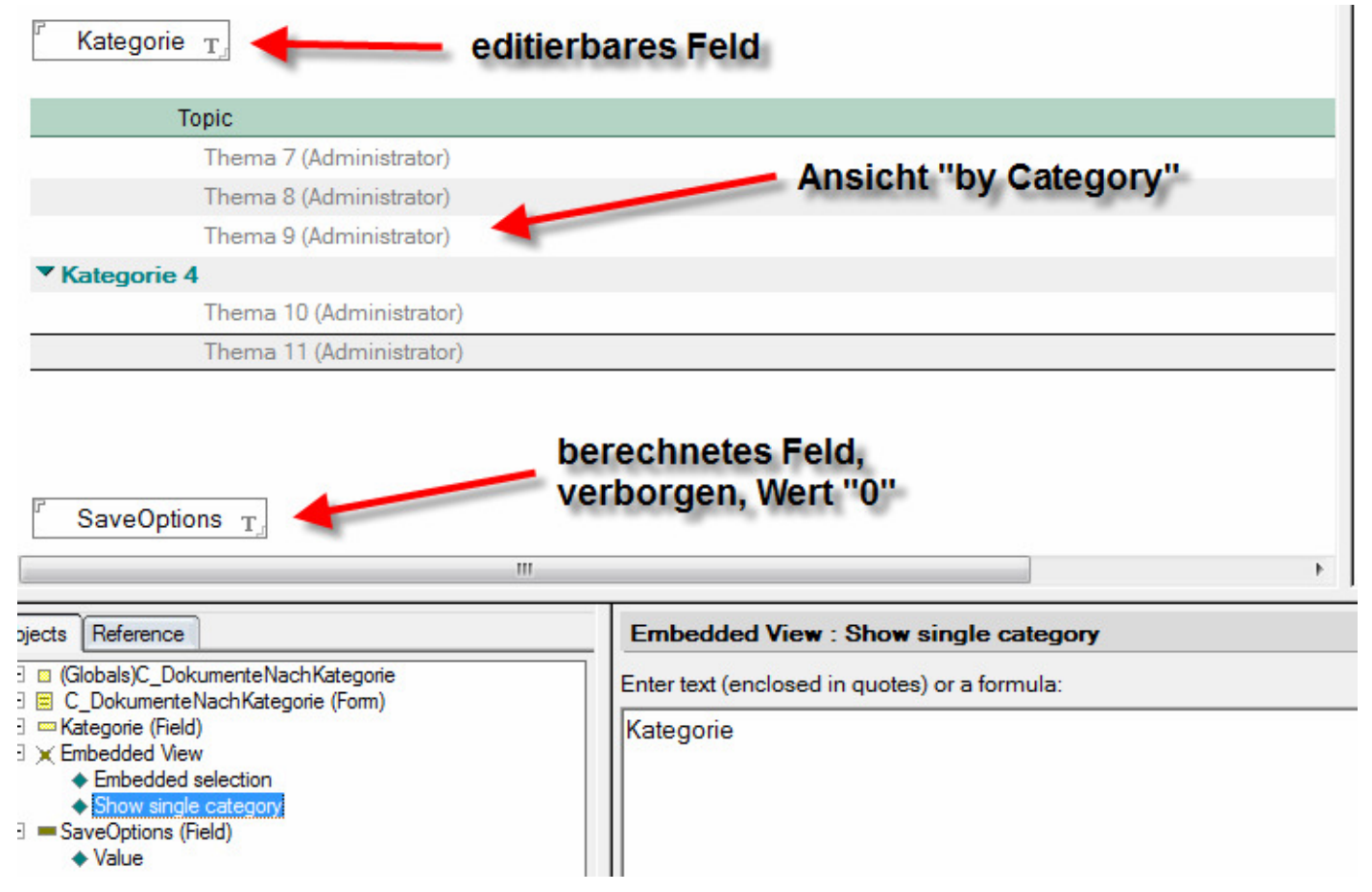

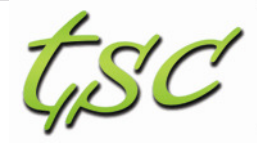

Beratung Projektmanagement Softwareentwicklung

Schritt 3: WSDL - Die Definition der Datentypen, Eigenschaften und Aktionen

• Legen Sie eine neue Definition an

| New Wiring                                                                   | Properties                                                            |
|------------------------------------------------------------------------------|-----------------------------------------------------------------------|
| New Wiring<br>(i) Create new                                                 | Properties<br>Wiring Properties.                                      |
| <u>N</u> ame:<br>A <u>l</u> ias:<br><u>C</u> omment:<br><u>A</u> pplication: | CategorySample<br>CategorySample<br>EC Diskussion : ec\diskussion.nsf |
|                                                                              | OK Cancel                                                             |

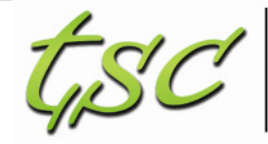

Beratung Projektmanagement Softwareentwicklung

Schritt 3: WSDL - Die Definition der Datentypen, Eigenschaften und Aktionen

Properties lacksquare

Wiring Properties

Target Namespace

| Namespace: | http://com.tsc | onsulting.discu | issionsample | .propertybroke |
|------------|----------------|-----------------|--------------|----------------|
|------------|----------------|-----------------|--------------|----------------|

| Properties | Property Deta |
|------------|---------------|
| Category   | Name:         |
|            | Туре:         |
|            | Title:        |
|            | Description:  |
|            | 📝 Automatica  |
|            |               |
| Add Remove |               |

Help

Click Add to create a new property. Specify the name, type, title, and description of a property. Click Remove to remove a selected property.

#### İs

| Name:        | Category               |   |
|--------------|------------------------|---|
| Туре:        | CategoryDataType       | • |
| Title:       | Kategorie des Vorgangs |   |
| Description: |                        | * |
|              |                        | - |

ally generate an action for this property

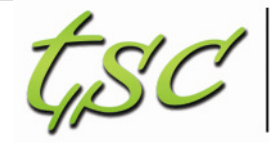

Beratung Projektmanagement Softwareentwicklung

Schritt 3: WSDL - Die Definition der Datentypen, Eigenschaften und Aktionen

• Types

| ypes                                                                               | Type Details                                                                     |
|------------------------------------------------------------------------------------|----------------------------------------------------------------------------------|
| New Type Import Types Delete Move Up Move Down Types:  All Types  CategoryDataType | Name:CategoryDataTypeType:StringNamespace:http://com.tsconsulting.discussionsamp |
|                                                                                    |                                                                                  |
| Type Namespaces                                                                    | Help                                                                             |

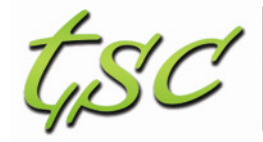

Beratung Projektmanagement Softwareentwicklung

Schritt 3: WSDL - Die Definition der Datentypen, Eigenschaften und Aktionen

#### • Actions

Wiring Actions

| Actions         | Action Detail | s                                |             | Action In | put Parameter   |        |                     |
|-----------------|---------------|----------------------------------|-------------|-----------|-----------------|--------|---------------------|
| KategorieWählen | Name:         | KategorieWählen                  |             | Name:     | Category        |        |                     |
|                 | Title:        |                                  |             | Type:     | CategoryDataTy  | pe     | •                   |
|                 | Description:  |                                  | *           |           |                 |        |                     |
|                 |               |                                  | -           | ▼ Action  | Output Paramete | ers    |                     |
|                 | 🔽 Default ac  | tion if multiple actions match t | he property | Available | Properties      |        | Selected Properties |
|                 |               |                                  |             |           |                 | Add    | Category            |
| Add Remove      |               |                                  |             |           |                 | Remove |                     |
|                 |               |                                  |             |           |                 |        |                     |
|                 |               |                                  |             |           |                 |        |                     |

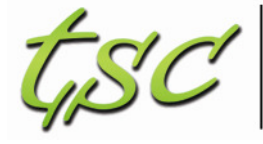

Beratung Projektmanagement Softwareentwicklung

Schritt 4: Komponente 2

• Fügen Sie der Ansicht "all documents" eine Spalte hinzu

| 🚰 Home 🗙 🤯 ec\diskussion.nsf - Views 🗙 🥅 *All Docum                                                                                                    | eents - View <u>Column → mar</u> ? X                                                                                                    |
|----------------------------------------------------------------------------------------------------|----------------------------------------------------------------------------------------------------|
| Categories                                                                                                    | Programmatic Use:       Send Document         Name: Categories       Send Document         Use this name when referring to this column programmatically. Use caution when changing this value.       Forward         ✓ Hide column       Hide column if formula is true       Formula Window         Hide in Notes R5 or before       Move to Folder                                                                       |
| Objects     Reference     Categorie       □     All Documents (View)     ▲       ♦ View Selection     ▲       ♦ Form Formula     ▲       ♦ HelpRequest     Category       ♦ Target Frame (single click)     Category       ♦ (Options)     ● | □ Extend to use available window width         Attrs:         For Web Access:         □ Show values in this column as links         Notes using the Eclipse-based UI:         If view is narrow:         Keep on top         ✓         Justify second row under this column         Sequence number:         0         ✓         For Tile Viewer:         Display on top         List         Match         Op         SIG |

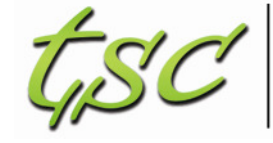

Beratung Projektmanagement Softwareentwicklung

Schritt 5: Komponente 1 um eine Aktion erweitern

Fügen Sie die Aktion "KategorieWählen" hinzu •

| 😭 Home 🗙 🐺 ec\diskussion.nsf - Forms 🗙 📳                                                                                                    | *C_DokumenteNachKategorie - Form ×                                         | Categorie/W5t                                    |                                                                                                    |
|----------------------------------------------------------------------------------------------------|----------------------------------------------------------------------------|--------------------------------------------------|----------------------------------------------------------------------------------------------------|
| <sup>r</sup> Kategorie T                                                                                                    |                                                                            |                                                  | <sup></sup> <sup></sup> ? X                                                                                                    |
| Thema 7 (Administrator)<br>Thema 8 (Administrator)<br>Thema 9 (Administrator)<br><b>Kategorie 4</b><br>Thema 10 (Administrator)<br>Thema 11 (Administrator)<br><b>SaveOptions</b> T, |                                                                            | NotesFlow<br>Publishing<br>Composite<br>Settings | <ul> <li>Publish Action with OLE object</li> <li>When action is chosen</li> <li>Close OLE object and return to Notes</li> <li>OLE object remains open</li> <li>Bring document window to front</li> <li>Action Name:</li> <li>Kategorie Wählen</li> </ul> |
| Objects Reference                                                                                                    | KategorieWāhlen (Action) : Click                                           | · )                                              |                                                                                                    |
|                                                                                                    | Run Client     LotusScript       Sub Click(Source As Button)       End Sub | •                                                |                                                                                                    |

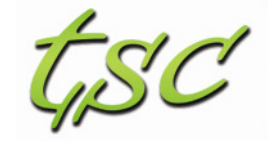

Beratung Projektmanagement Softwareentwicklung

Schritt 5: Komponente 1 um eine Aktion erweitern

• Fügen Sie den nachfolgenden Code ein

#### Sub Click(Source As Button)

Dim s As New Notessession Dim db As NotesDatabase Set db = s.currentdatabase'handle to the database where this form is located. Dim ws As New NotesUIWorkspace Dim uidb As NotesUIDatabase Dim uidoc As NotesUIDocument 'handle error 4719, returned when the script is run without a property broker context On Error 4719 Goto err4719 'new property broker code Dim pb As NotesPropertyBroker Set pb = s.getPropertyBroker() 'create 'new NotesPropertyBroker object Dim pbInputProperty As NotesProperty Dim pbcontext As Variant pbContext = pb.InputPropertyContext 'array of NotesProperty objects Set pbInputProperty = pbContext(0) 'handle to first 'NotesProperty object Dim InputPropertyName As String **Dim Namespace As String** InputPropertyName = pbInputProperty.Name 'name of the 'NotesProperty object NameSpace = pbInputProperty.NameSpace

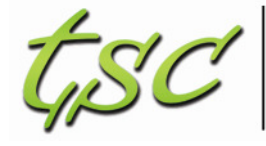

Beratung Projektmanagement Softwareentwicklung

Schritt 5: Komponente 1 um eine Aktion erweitern

#### • Fügen Sie den nachfolgenden Code ein

```
'namespace of the NotesProperty object
             Print "InputPropertyName = " & InputPropertyName '&" NameSpace = " & NameSpace
             Dim pbvalue As Variant
             pbValue = pb.GetPropertyValue(InputPropertyName) 'array of values of NotesProperty
             cName$ = pbValue(0) 'first value from array of values of NotesProperty object
SkipPropertyBroker:
             If cName$ = "" Then
                          cName$ = Inputbox("Filter", cName$)
                          If cname$ = "" Then
                                        Exit Sub
                          End If
             End If
             'Messagebox cName$
             Set Uldoc = ws.CurrentDocument
             Call uidoc.FieldSetText(,,Kategorie<sup>"</sup>,cName<sup>$</sup>)
             Call uidoc.Refresh
             Exit Sub
err4719:
             Print "Error" & Str(Err) & ": " & Error$
             Messagebox "error"
             Resume skipPropertyBroker
```

End Sub

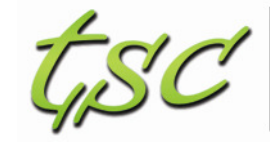

Beratung Projektmanagement Softwareentwicklung

Schritt 6: Bauen wir uns eine Composite App

• Erstellen Sie eine neue CA

| New Applica       | tion                                                                                                    | ? ×               |
|-------------------|----------------------------------------------------------------------------------------------------|-------------------|
| Specify N         | lew Application Name and Location                                                                                                    |                   |
| <u>S</u> erver    | Local                                                                                                    | ОК                |
| <u>T</u> itle     | Discussion CA                                                                                                    | Cancel            |
| <u>F</u> ile name | ec\DiscussionCA.nsf                                                                                                    |                   |
|                   | Encryption                                                                                                    |                   |
|                   | Create full text index for searching                                                                                                    | Ad <u>v</u> anced |
| Specify T         | emplate for New Application                                                                                                    |                   |
| Server            | Local                                                                                                    |                   |
| Temp <u>l</u> ate | <ul> <li>Blank-</li> <li>Blank Composite Application-</li> <li>Application Library (8)</li> <li>Design Synopsis</li> <li>Discussion - Notes &amp; Web (8.5.2)</li> <li>Discussion - Notes &amp; Web (8.5.2)</li> <li>Doc Library - Notes &amp; Web (8.5)</li> <li>Lotus SmartSuite Library (8.5)</li> <li>Mail (R8.5)</li> <li>Microsoft Office Library (8.5)</li> <li>News Articles (8.5)</li> <li>Notebook (8)</li> <li>Personal Address Book</li> </ul> |                   |
| File <u>n</u> ame |                                                                                                    | <u>A</u> bout     |
|                   | Inherit future design changes                                                                                                    |                   |

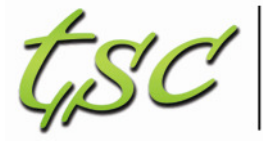

Beratung Projektmanagement Softwareentwicklung

Schritt 6: Bauen wir uns eine Composite App

• Fügen Sie die Komponenten aus der DiskussionsDB hinzu

| 😡 New NSF Component      |                                             |                              | ×          |
|--------------------------|---------------------------------------------|------------------------------|------------|
| NSF Component            |                                             |                              |            |
| Choose a new NSF-based   | d component for use in your application     |                              |            |
| Component Name           | Diskussion Alla Dakumanta                   |                              | Translate  |
| Component Name:          | Diskussion - Alle Dakumente                 |                              | Translate  |
| Component Description:   |                                             |                              | Translate  |
| Notes URL:               | Notes:///ec/diskussion.nsf/(\$All)?OpenView | +                            | Browse     |
| Please select a category | for the component                           |                              |            |
| Category Sample 1        |                                             |                              | ▼ New      |
|                          |                                             |                              |            |
|                          |                                             | Advanced Wiring Properties a | nd Actions |
|                          |                                             |                              |            |
| (?)                      |                                             | ОК                           | Cancel     |
|                          |                                             |                              |            |

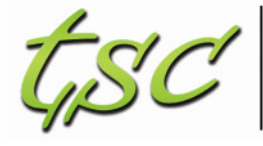

Beratung Projektmanagement Softwareentwicklung

Schritt 6: Bauen wir uns eine Composite App

• Fügen Sie die Komponenten aus der DiskussionsDB hinzu

| 😡 New NSF Component                     |                                                              | ×             |
|-----------------------------------------|--------------------------------------------------------------|---------------|
| NSF Component<br>Choose a new NSF-based | l component for use in your application                      | 6             |
| Component <u>N</u> ame:                 | Diskussion - Nach Kategorie                                  | Translate     |
| Component <u>D</u> escription:          | Diskussion - Nach Kategorie                                  | Translate     |
| Notes <u>U</u> RL:                      | notes:///ec/diskussion.nsf/C_DokumenteNachKategorie?OpenForm |               |
| Please select a category                | for the component                                            |               |
| Category Sample 1                       |                                                              | ▼ <u>Ne</u> w |
|                                         | Ad <u>v</u> anced                                            | d Actions     |
| 0                                       | ОК                                                           | Cancel        |

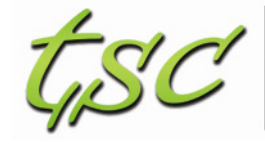

Beratung Projektmanagement Softwareentwicklung

Schritt 6: Bauen wir uns eine Composite App

• Ordnen Sie die Komponenten an

| Elle Edit Yoew Tools Help                                                                                                    |                        |                          |           |                                 |
|----------------------------------------------------------------------------------------------------|------------------------|--------------------------|-----------|---------------------------------|
|                                                                                                    |                        |                          |           |                                 |
| Page Navigator Ta 🖽                                                                                                    | Diskussion - Alle Doku | mente                    | 90-1-09   | Component Palette               |
| Blank Application                                                                                                    | 20.02.2011             | Thema 11 (Administrator) |           | - Add Component                 |
| # Black Page                                                                                                    | 20.02.2011             | Thema 10 (Administrator) |           | Palette Multilate               |
| Diskussion - Alle Dokumente                                                                                                    | 20.02.2011             | Thoma 9 (Administrator)  |           | rotere ingraeme                 |
| -P Diskussion - Nach Kategorie                                                                                                    | 20.02.2011             | Thema 8 (Administrator)  |           | 😂 Sample 1                      |
|                                                                                                    | 20.02.2011             | Thema 7 (Administrator)  |           | Diskussion - Nach Kategorie     |
|                                                                                                    | 20.02.2011             | Thema 6 (Administrator)  |           | Diskussion - Alle Dokumente     |
|                                                                                                    | 20.02.2011             | Thema 5 (Administrator)  |           | Co. My Widgets                  |
|                                                                                                    | 20.02.2011             | Thema 4 (Administrator)  |           | - ny magaz                      |
|                                                                                                    | 20.02.2011             | Thoma 3 (Administrator)  |           |                                 |
|                                                                                                    | 20.02.2011             | Thema 2 (Administrator)  |           |                                 |
|                                                                                                    | 20.02.2011             | Thema 1 (Administrator)  |           |                                 |
|                                                                                                    | Diskussion - Nach Kate | gorie                    | • D-1 - D |                                 |
|                                                                                                    | 2.                     |                          |           |                                 |
|                                                                                                    |                        |                          |           |                                 |
|                                                                                                    |                        |                          |           |                                 |
| Sidebars 🕳 🗆                                                                                                    |                        |                          |           |                                 |
| Sidebars — 21<br>Crop components from the palette or workspace to display<br>from in the left or right sidebar for your application.                                                     |                        |                          |           |                                 |
| Sidebars 🛶 🗆<br>Drag components from the palette or workspace to display<br>from in the left or right sidebar for your application.                                                      |                        |                          |           |                                 |
| Skidebars - 3<br>Drag components from the palette or workspace to display<br>them in the left or right sidebar for your application.                                                     |                        |                          |           |                                 |
| Sidebars 🖃 🖙<br>Drag components from the palette or workspace to display<br>free in the left or right sidebar for your application.<br><b>[] Fight Sidebar</b><br><b>[]</b> Left Sidebar |                        |                          |           |                                 |
| Sidebars 2013<br>Drug components from the galetite or workspace to display<br>frem in the left or right sidebar for your application.<br>Fight Sidebar<br>Cleft Sidebar                  |                        |                          |           | Die Frie Installed              |
| Sidebars 🔤 🖻<br>Crag components from the palette or workspace to display<br>them in the left or right sidebar for your application.<br>Fight Sidebar<br>Left Sidebar                     |                        |                          |           | Fre Installed                   |
| Sidebars<br>Xrag components from the palette or workspace to display<br>here in the left or right sidebar for your application.<br><b>Right Sidebar</b><br>Left Sidebar                  |                        |                          |           | Component Filter<br>Starts with |

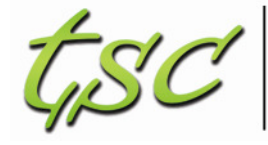

Beratung Projektmanagement Softwareentwicklung

Schritt 6: Bauen wir uns eine Composite App

• Verbinden Sie die Komponenten

| Blank Page 🗶 Wiring 🗴                                                                                                    |                                                            |
|----------------------------------------------------------------------------------------------------|------------------------------------------------------------|
| To create a wire, select a property in the 'Source' component, and<br>Context menus are provided for all elements in the diagram. | d drag it onto the desired action in the target component. |
| Include Another Page Include Default Sidebar Components                                                                           | Include Application Sidebar Components                     |
| View All Wires                                                                                                    |                                                            |
|                                                                                                    |                                                            |
| Source                                                                                                    |                                                            |
| Diskussion - Alle Dok                                                                                                    | 😼 Diskussion - Nach Kat 🕳 🗐                                |
| Sategorie des Vorgangs                                                                                                    | 🐚 KategorieWählen 🛛 🔀                                      |
|                                                                                                    |                                                            |
|                                                                                                    |                                                            |

Was haben wir nun eigentlich gebaut?

| Date ^ T   | opic                                                                                                    | Categories                                                                                                    |                                                                                                    |
|------------|----------------------------------------------------------------------------------------------------|----------------------------------------------------------------------------------------------------|----------------------------------------------------------------------------------------------------|
| 20.02.2011 | Thema 11 (Administrator)                                                                                                    | Kategorie 4                                                                                                    |                                                                                                    |
| 20.02.2011 | Thema 10 (Administrator)                                                                                                    | Kategorie 4                                                                                                    |                                                                                                    |
| 20.02.2011 | Thema 9 (Administrator)                                                                                                    | Kategorie 3                                                                                                    | 1012030200                                                                                                    |
| 20.02.2011 | Thema 8 (Administrator)                                                                                                    | Kategorie 3                                                                                                    |                                                                                                    |
| 20.02.2011 | Thema 7 (Administrator)                                                                                                    | Kategorie 3                                                                                                    |                                                                                                    |
| 20.02.2011 | Thema 6 (Administrator)                                                                                                    | Kategorie 3                                                                                                    |                                                                                                    |
| 20.02.2011 | Thema 5 (Administrator)                                                                                                    | Kategorie 2                                                                                                    |                                                                                                    |
| 20.02.2011 | Thema 4 (Administrator)                                                                                                    | Kategorie 2                                                                                                    |                                                                                                    |
| 20.02.2011 | Thema 3 (Administrator)                                                                                                    | Kategorie 2                                                                                                    |                                                                                                    |
| 20.02.2011 | Thema 2 (Administrator)                                                                                                    | Kategorie 1                                                                                                    |                                                                                                    |
| 20.02.2011 | Thema 1 (Administrator)                                                                                                    | Kategorie 1                                                                                                    |                                                                                                    |
|            | Date         T           20.02.2011         20.02.2011           20.02.2011         20.02.2011           20.02.2011         20.02.2011           20.02.2011         20.02.2011           20.02.2011         20.02.2011           20.02.2011         20.02.2011           20.02.2011         20.02.2011           20.02.2011         20.02.2011           20.02.2011         20.02.2011           20.02.2011         20.02.2011 | Date ^Topic20.02.2011Thema 11 (Administrator)20.02.2011Thema 10 (Administrator)20.02.2011Thema 9 (Administrator)20.02.2011Thema 8 (Administrator)20.02.2011Thema 7 (Administrator)20.02.2011Thema 6 (Administrator)20.02.2011Thema 5 (Administrator)20.02.2011Thema 3 (Administrator)20.02.2011Thema 3 (Administrator)20.02.2011Thema 1 (Administrator) | Date ^TopicCategories20.02.2011Thema 11 (Administrator)Kategorie 420.02.2011Thema 10 (Administrator)Kategorie 420.02.2011Thema 9 (Administrator)Kategorie 320.02.2011Thema 8 (Administrator)Kategorie 320.02.2011Thema 7 (Administrator)Kategorie 320.02.2011Thema 6 (Administrator)Kategorie 320.02.2011Thema 6 (Administrator)Kategorie 320.02.2011Thema 6 (Administrator)Kategorie 220.02.2011Thema 5 (Administrator)Kategorie 220.02.2011Thema 3 (Administrator)Kategorie 220.02.2011Thema 1 (Administrator)Kategorie 120.02.2011Thema 1 (Administrator)Kategorie 1 |

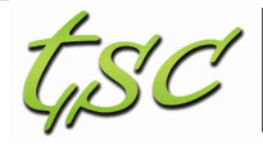

Beratung Projektmanagement Softwareentwicklung

Für jedes ausgewählte Dokument wir die Eigenschaft "Category" an den property broker publiziert

Der Broker prüft, welche Komponenten die Eigenschaft nutzen und gibt es weiter und ruft die passende Aktion auf

Thema 7 (Administrator) Thema 8 (Administrator)

Thema 9 (Administrator)

Die Aktion liest die übergebene Eigenschaft und (klassisch Notes) aktualisiert die Maske und damit den View

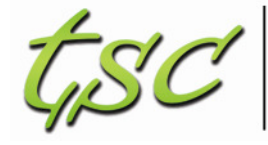

Beratung Projektmanagement Softwareentwicklung

Schritt 6: Bauen wir uns eine Composite App

• Was wir noch tun könnten

| 20.02.2011<br>20.02.2011 | Thema 10 (Administrator) |             |
|--------------------------|--------------------------|-------------|
| 20.02.2011               |                          | Kategorie 4 |
|                          | Thema 9 (Administrator)  | Kategorie 3 |
| 20.02.2011               | Thema 8 (Administrator)  | Kategorie 3 |
| 20.02.2011               | Thema 7 (Administrator)  | Kategorie 3 |
| 20.02.2011               | Thema 6 (Administrator)  | Kategorie 3 |
| 20.02.2011               | Thema 5 (Administrator)  | Kategorie 2 |
| 20.02.2011               | Thema 4 (Administrator)  | Kategorie 2 |
| 20.02.2011               | Thema 3 (Administrator)  | Kategorie 2 |
| 20.02.2011               | Thema 2 (Administrator)  | Kategorie 1 |
| 20.02.2011               | Thema 1 (Administrator)  | Kategorie 1 |

#### **TS** Consulting

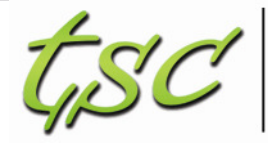

Beratung Projektmanagement Softwareentwicklung

- Thomas Schneider
  - Finsterbergstraße 11, 98528 Suhl
  - 0176-64347223
  - <u>thomas.schneider@t-s-consulting.net</u>
  - <u>www.t-s-consulting.net</u>

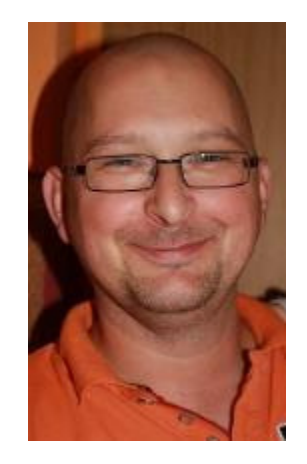